## How to install Realtek installer package on BigSur MacOS11.0+

This paragraph is written to make a quick guide through the steps of installing realtek installer package on MacOS11.0+.

- 1. Disable SIP
  - Before installing driver package(Install.pkg), SIP need to be disabled while rebooting.
    - a. Boot macOS into Recovery Mode: press cmd+R while rebooting until the Apple icon was shown
    - b. Select Utilities > Terminal

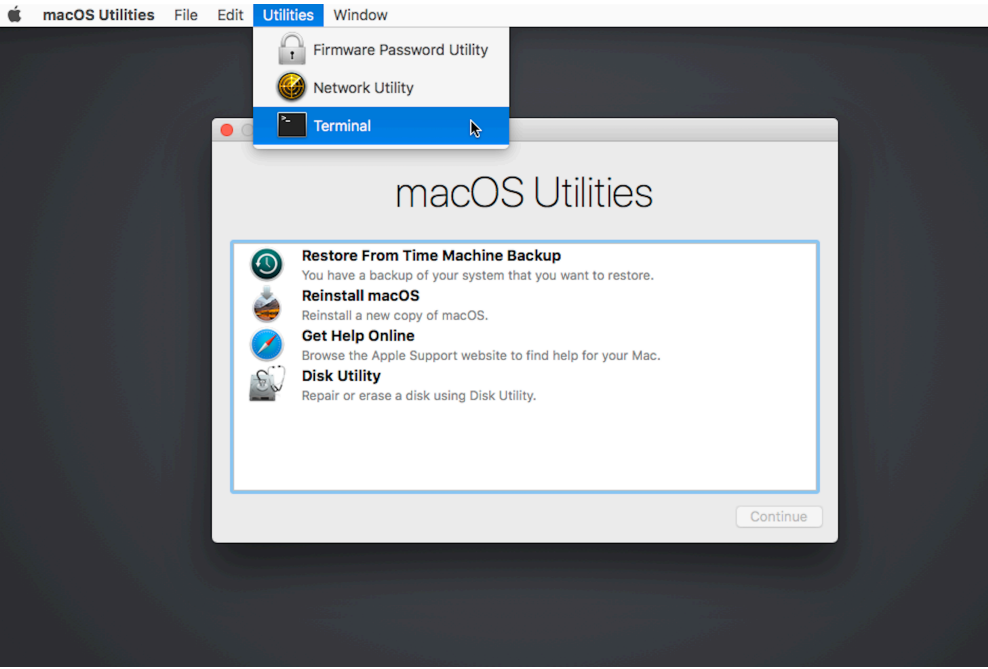

c. After opening Terminal, type the following command and press enter

## "csrutil disable"

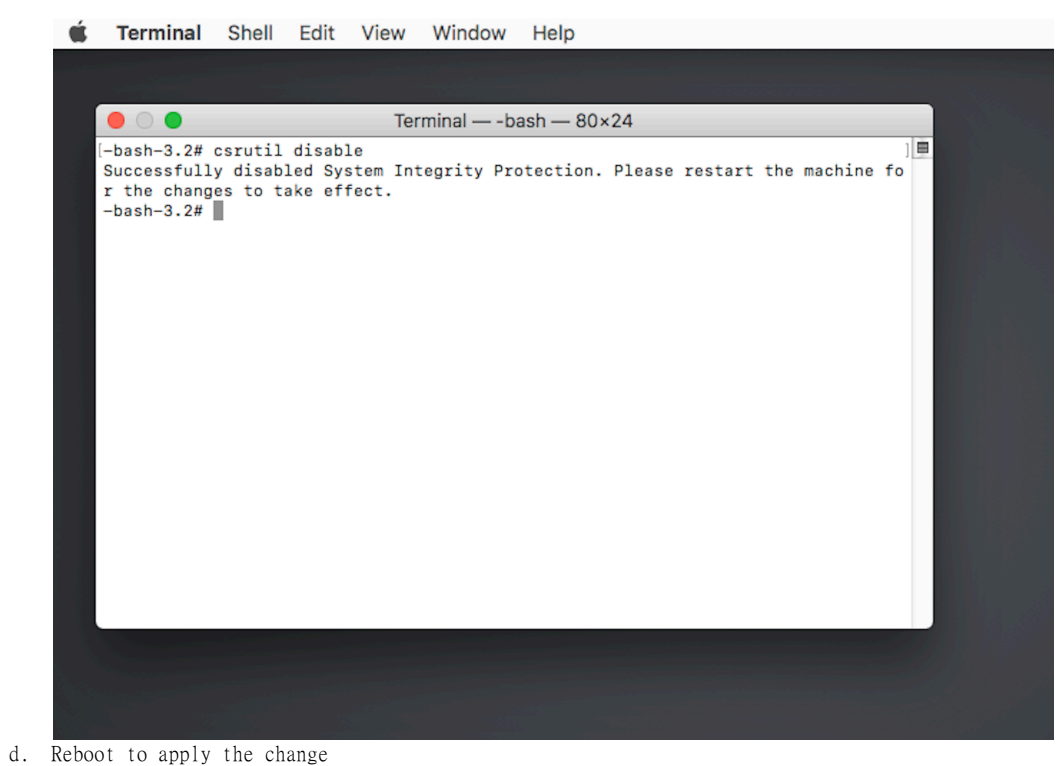

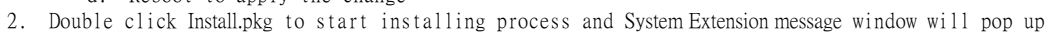

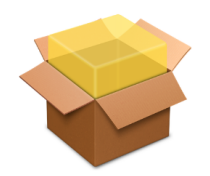

## Install.pkg

- 3. Click the "Open Security Preferences" button and the Security & Privacy setting window will pop up
- 4. Press the "Lock icon" on the down left and type your PC password to make further change

| <ul><li>Introduction</li><li>Read Me</li></ul> | System Extension Updated                                                     | General FileVault Firewall Privacy                                                                                   |                                 |
|------------------------------------------------|------------------------------------------------------------------------------|----------------------------------------------------------------------------------------------------|---------------------------------|
| License                                        | extension(s) signed by "Realtek<br>Semiconductor Corp". To finish the        | d has been set for this user Change Pa                                                                               | assword                         |
| Destination Select                             | update, you must approve it in the<br>Security & Privacy System Preferences. | bassword 5 minutes 📀 after sleep o                                                                                   | or screen saver begins          |
| Installation                                   |                                                                              | nessage when the screen is locked Se                                                                                 | t Lock Message                  |
| Summary                                        | ОК                                                                           | automatic login                                                                                                    |                                 |
|                                                |                                                                              |                                                                                                    |                                 |
|                                                | Allow apps d<br>App :<br>App :<br>System softv                               | ownloaded from:<br>Store<br>Store and identified developers<br>vare from developer <sup>*</sup> Realtek Semiconducto | r Corp <sup>4</sup> has 5 Allow |

- 5. Press the "Allow" button and the confirmation message window will pop up
- 6. Press "Not Now" button and wait until installation of Install.pkg finished

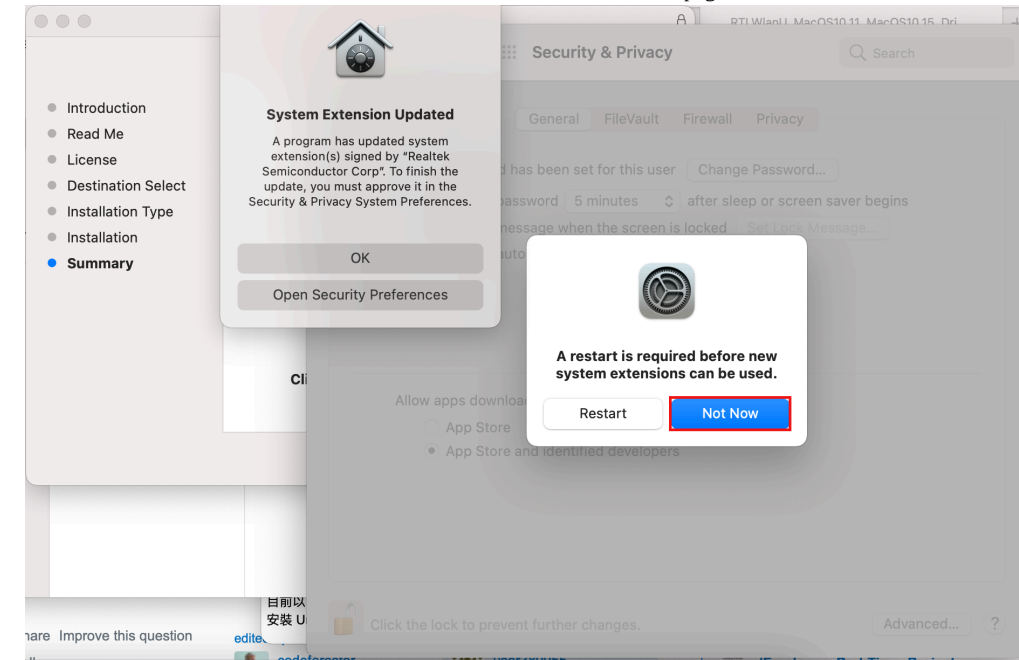

After installation, restart to apply the system extension change
 Since all install operations require a reboot after MacOS10.14+, reboot is necessary.

|                                                                                                    | Install Wireless USB Adapter Driver                                                                             | A RTI Wiani I MacOS10 11 MacOS10 15 Dri                                                         |
|----------------------------------------------------------------------------------------------------|----------------------------------------------------------------------------------------------------|-------------------------------------------------------------------------------------------------|
|                                                                                                    | The installation was completed successfully.                                                                    | Q Search                                                                                        |
| <ul> <li>Introduction</li> <li>Read Me</li> <li>License</li> <li>Destination Select</li> <li>Installation Type</li> <li>Installation</li> <li>Summary</li> </ul> | <b>The installation was successful.</b><br>The software was installed.                                          | rewall Privacy<br>Change Password<br>fter sleep or screen saver begins<br>cked Set Lock Message |
|                                                                                                    |                                                                                                    |                                                                                                 |
|                                                                                                    | Click Restart to begin installing the software.<br>Go Back Restart                                              |                                                                                                 |
|                                                                                                    | Click Restart to begin installing the software.<br>Go Back Restart<br>New system extensions require a restart b | efore they can be used.                                                                         |

① The installation may be failed due to System Extension Block of Apple security policy. Any System Extension change requires a restart to apply changes. If the installation failed result was shown, do not panic and restart in Recovery mode and disable SIP, and then install Install.pkg again.

8. Restart shall always be rebooted in Recovery mode and disable SIP for installing Install.pkg
9. After reboot, the realtek wlan adapter works properly